# 社長の猫の手 初期設定方法

# 説明スライドNo.1 後編

本題に入る前に本プログラムをお使いになる場合の注意点をご確認ください。

次に、本プログラムを利用するにあたって最初にすべき初期設定について説明します。

初期設定では、認証IDの入力(お試し利用を含む)、自社データの登録(基本的な会社の情報)

修理の場合の各種設定、見積初期設定について順に説明します。

本プログラムをお使いになる場合の注意点

1)エクセルのメニューバーは使わないでください!

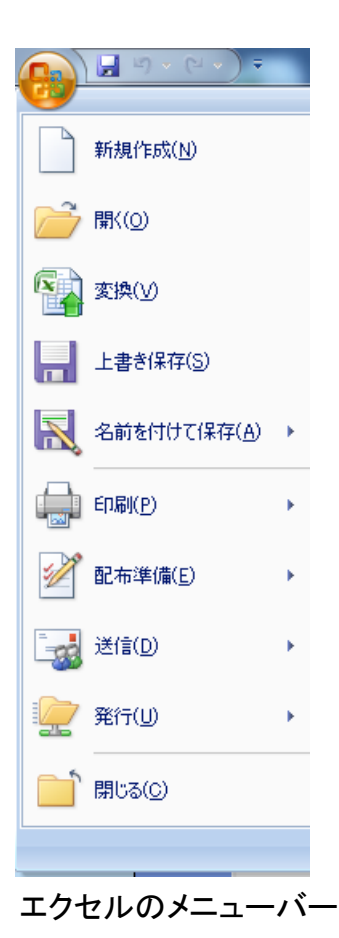

左がエクセルのメニューバーです。 エクセルをよくお使いの方はついつい 日頃の習慣から見積書などの作成 途中で、せっかく記入した内容が無駄 にならないように 上書き保存などを 使われることが多く有ります。

しかしながら、本プログラムをご利用の 場合、これらのエクセルのボタンは 使わないでください。

### 必ず、弊社が予め用意したボタン (右図参照)を使用してください。

理由を詳しく説明すると長くなるのでここでは省略 しますが、とりあえず、これだけは守ってください!

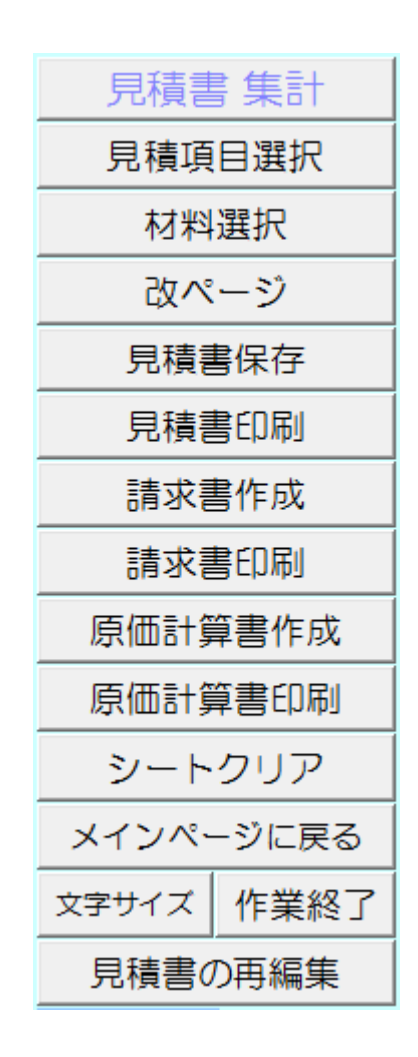

2) Windows7 でお使いの場合、辞書ソフトを変更してください

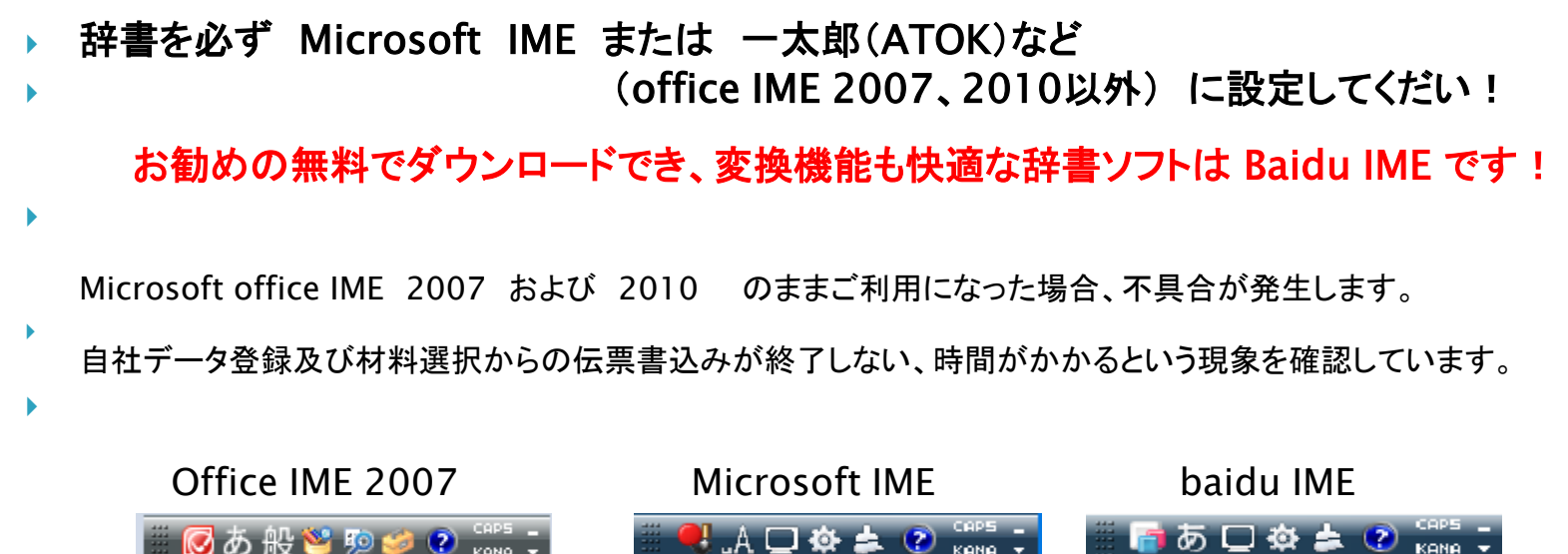

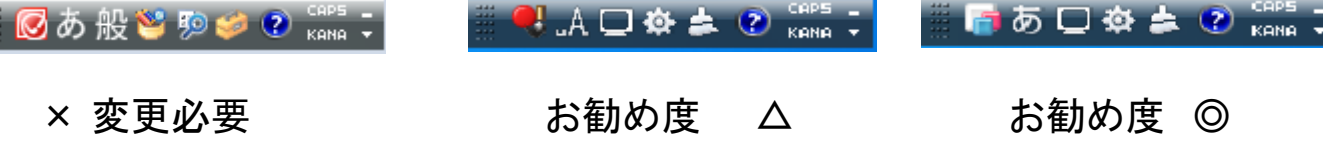

なお、辞書ソフトの変更方法、お勧め辞書のダウンロードについてはホームページの サポートコナーをご確認ください。

# それでは本題に入ります。 プログラムを起動し、認証ボタンを押します

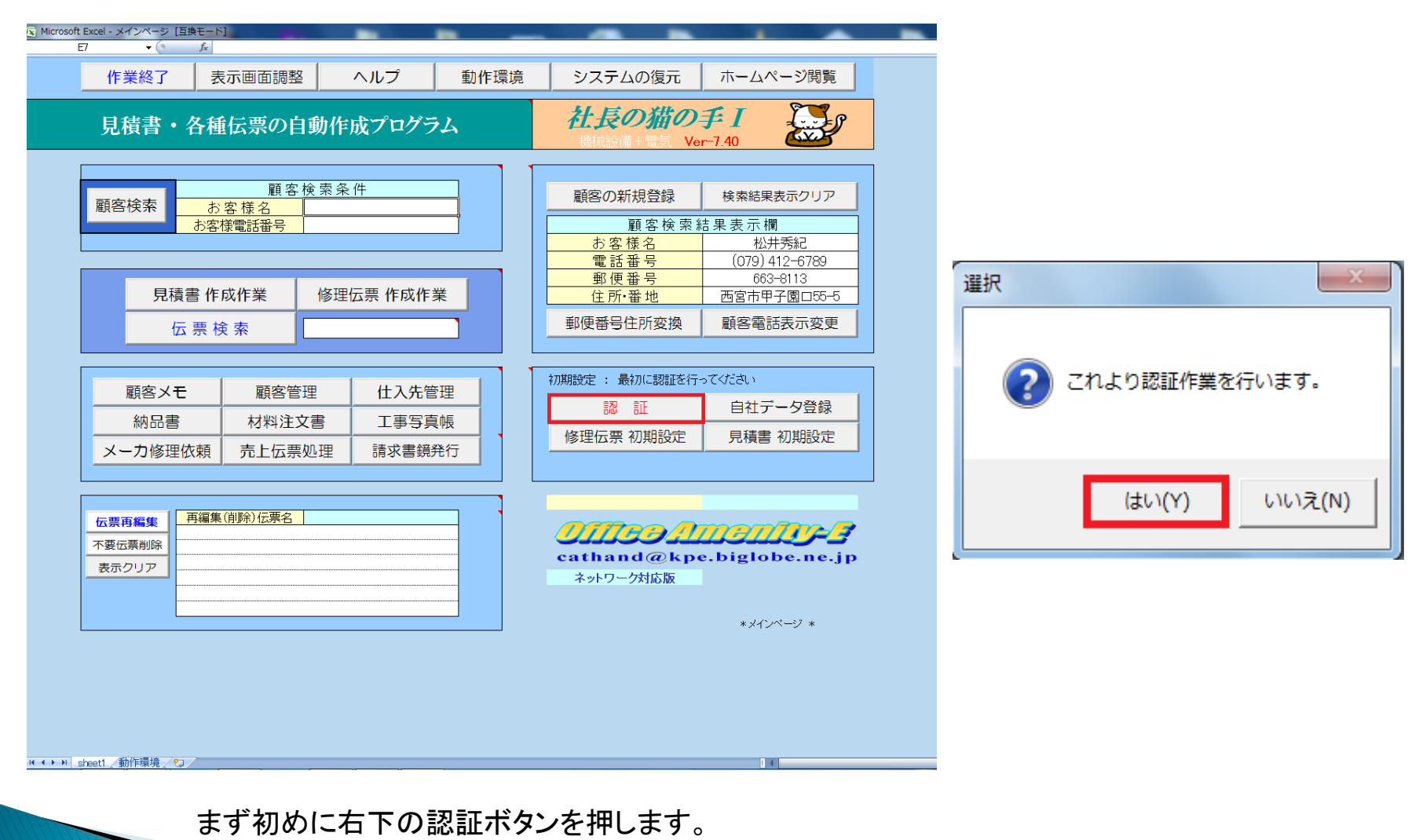

表示されたメッセージ(右側)に対し、はい(Y)を選択します。

ソフトウエア使用許諾書が表示されます

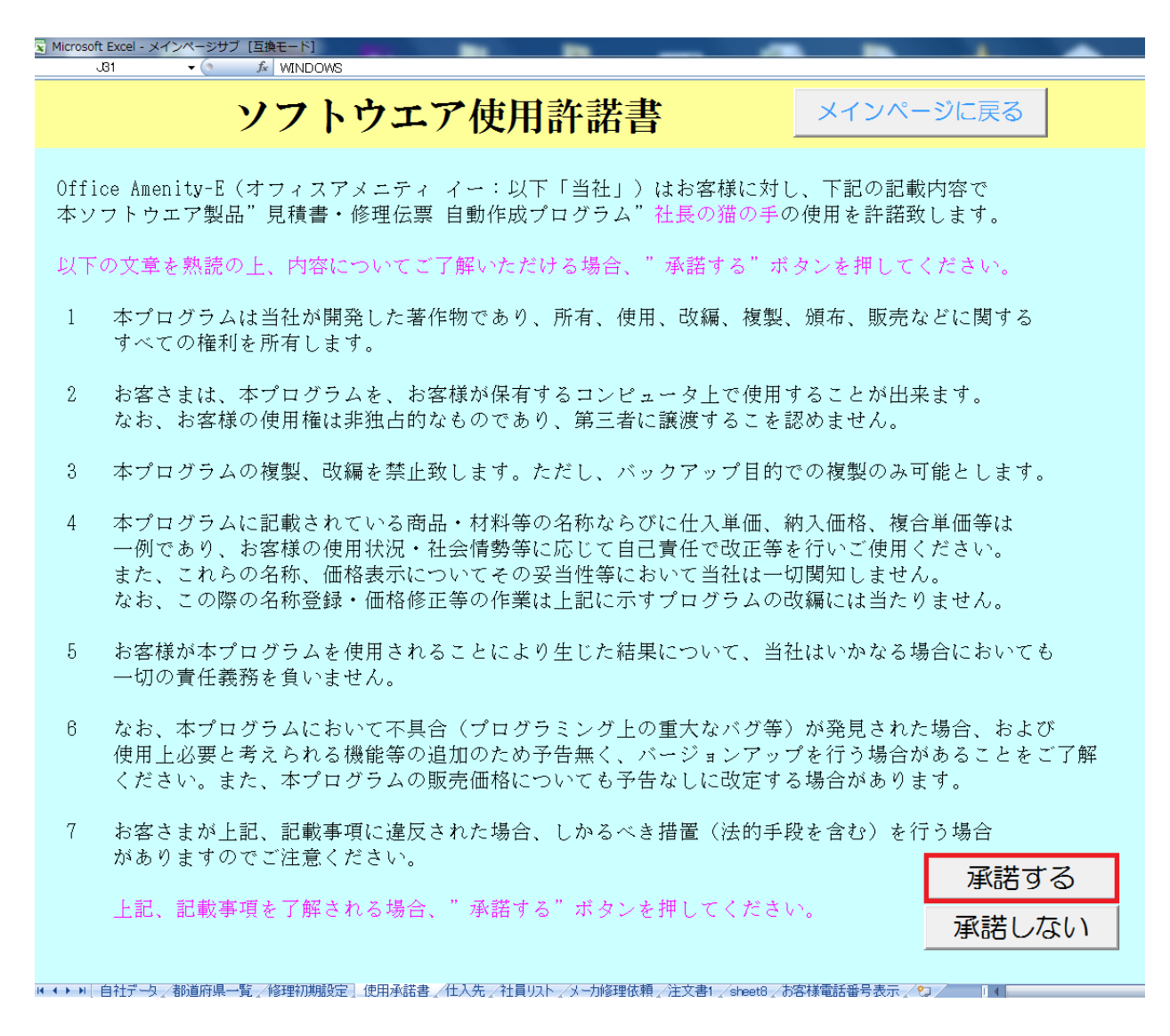

内容をご確認の上、承諾いただける場合、承諾する ボタンを押します。

# 認証作業

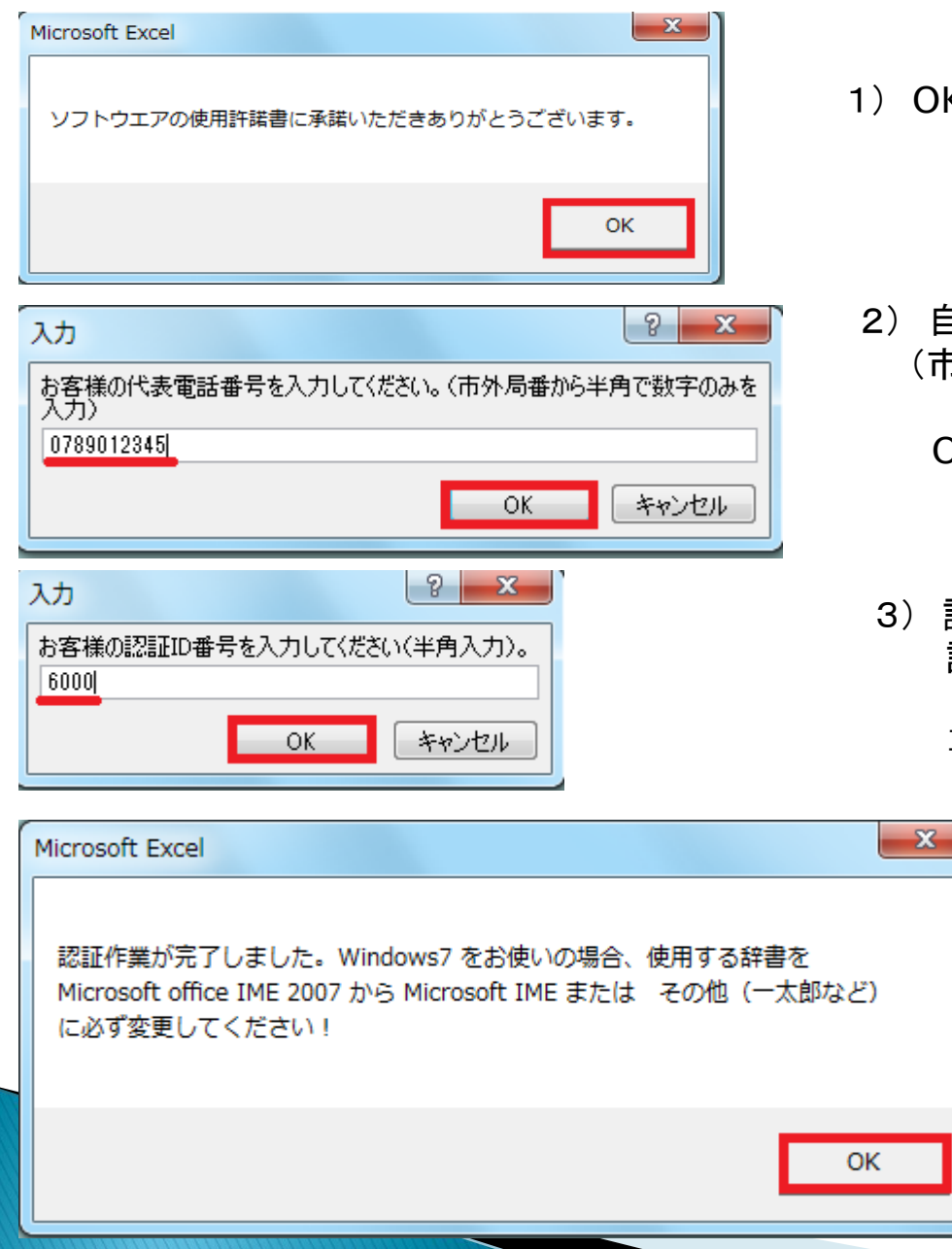

1) OK ボタンを押します

2) 自社の代表電話番号 (市外局番から半角数字のみ)を入力し

OK ボタンを押します

3) 認証ID番号を入力します 試用される場合は 6000 を入力します

正規購入の場合、弊社からお知らせした認証IDを入力します。

4) OK ボタンを押します

Windows7をご利用の場合、 左のようなメッセージが表示されます ので、辞書ソフトを確認してください。

# 認証が完了するとメインページが表示され、試用期限が表示されます

| Microso | ft Excel - メインページ                 | [互換モード]                                   | -                                              |                         |                                                  |                                                       |
|---------|-----------------------------------|-------------------------------------------|------------------------------------------------|-------------------------|--------------------------------------------------|-------------------------------------------------------|
|         | 作業終了                              | 表示画面調整                                    | ▲ ヘルプ                                          | 動作環境                    | システムの復元                                          | ホームページ閲覧                                              |
|         | 見積書・名                             | 各種伝票の自                                    | 社長の猫の-<br><sup>機械設備+電気</sup> Ve                |                         |                                                  |                                                       |
|         | 顧客検索                              | 顧客<br><u>お客様名</u><br>お客様電話番号              | 検索条件                                           |                         | 顧客の新規登録<br>顧客検索約<br>お客様名                         | 検索結果表示クリア<br>・<br>・<br>・<br>・<br>構<br>松井秀紀            |
|         | 見積書 作成作業     修理伝票 作成作業       伝票検索 |                                           |                                                | ж<br>Т                  | 電話番号<br>郵便番号<br>住所·番地<br>郵便番号住所変換                | (079) 412-6789<br>663-8113<br>西宮市甲子園口55-5<br>顧客電話表示変更 |
|         | 顧客メモ<br>納品書<br>メーカ修理依             | 顧客管       材料注:            太頼         売上伝票 | 理     仕入先電       文書     工事写算       処理     請求書鏡 | 管理        真帳        i発行 | 初期設定:最初に認証を行っ<br>認証<br>修理伝票初期設定                  | Cください       自社データ登録       見積書 初期設定       初期設定未完了      |
|         | 広票再編集<br>不要伝票削除<br>表示クリア          | 再編集(削除)伝票名                                |                                                |                         | 60日試用版(期限)<br>クロフラクロ<br>cathand@kpe<br>ネットワーク対応版 | 2012年5月12日<br>                                        |
|         |                                   |                                           |                                                |                         |                                                  | * メインページ *                                            |

お試し期間は60日あります。試用期間中は機能制限などありません。

次に自社のデータを登録します。(自社データ登録 ボタンを押します)

# 自社データ登録欄の記入例に従い、自社のデータを上書きします

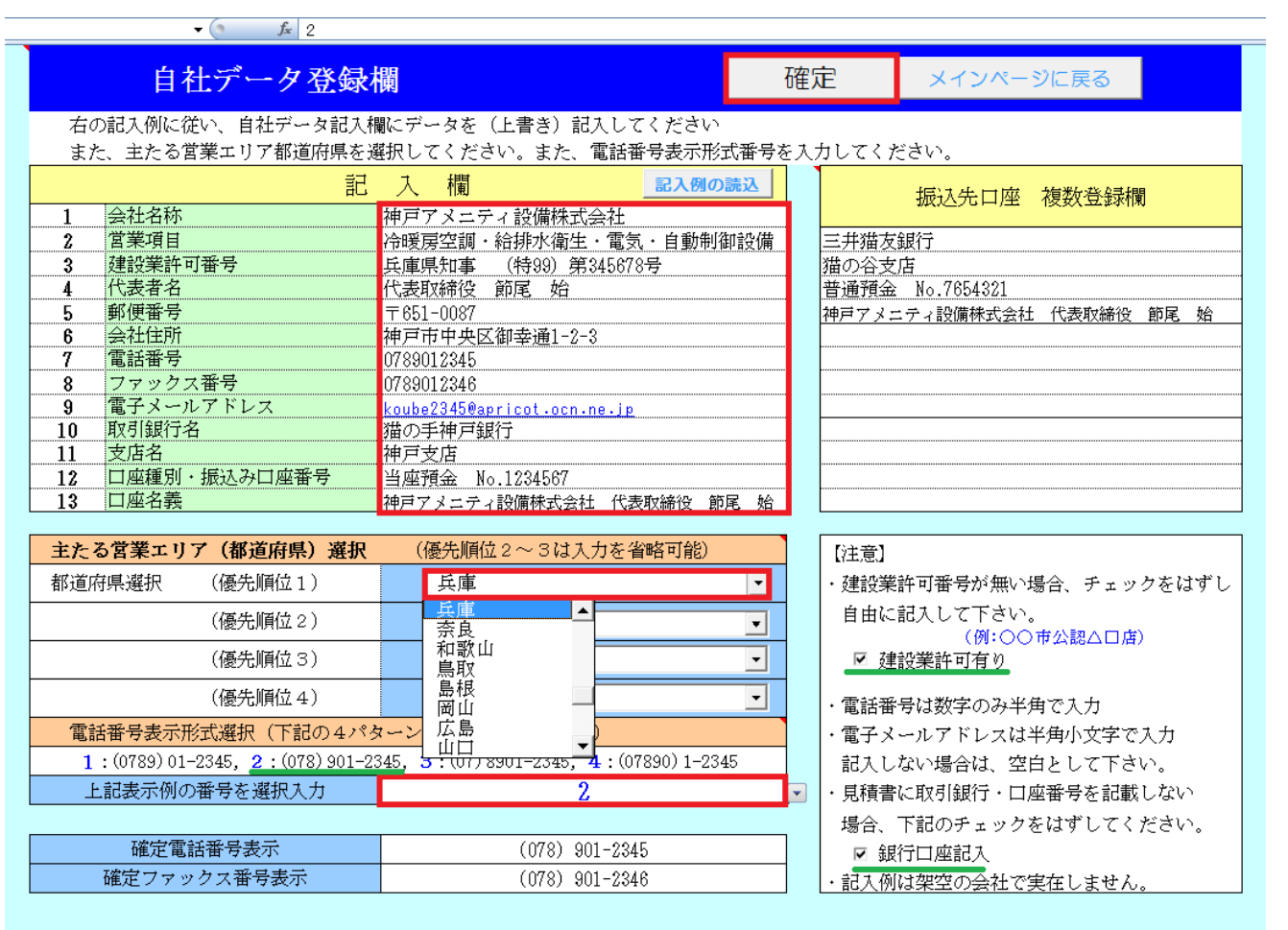

### 1) 記入例に従い、会社名、営業項目 など必要事項を上書きします。

#### 2)

主たる営業エリアを最大4県まで 登録します。 (ドロップダウンリストから選択) 郵便番号住所変換機能に利用

### 3)

電話番号の表示形式を選択します (ドロップダウンリストから選択)

### 備考)

振込先口座を複数登録する場合、 右側の所定欄に記入します。 顧客に応じて振込先を指定する ことができます。

### 建設業許可がない場合、 建設業許可有りのチェック☑を外します。

なお、建設業許可番号がない場合、 記入欄No.3は任意に記入して下さい。 例:○△市上水道公認

見積書表紙に銀行口座を記入しない 場合、銀行口座記入のチェック2を外し ます。

| Microsoft Excel                 | ] |
|---------------------------------|---|
| データの書き込みに少々時間を要します。 しばらくお待ち下さい。 |   |
| ок                              |   |

記入が完了したら、確定ボタンを押して自社データを登録します。

自社データ登録は各伝票に上記データを記入するため、少々時間が掛ります 左図のメッセージに対してOKを押します。

# 自社データの登録が完了しました。次に、修理伝票初期設定を実施します。

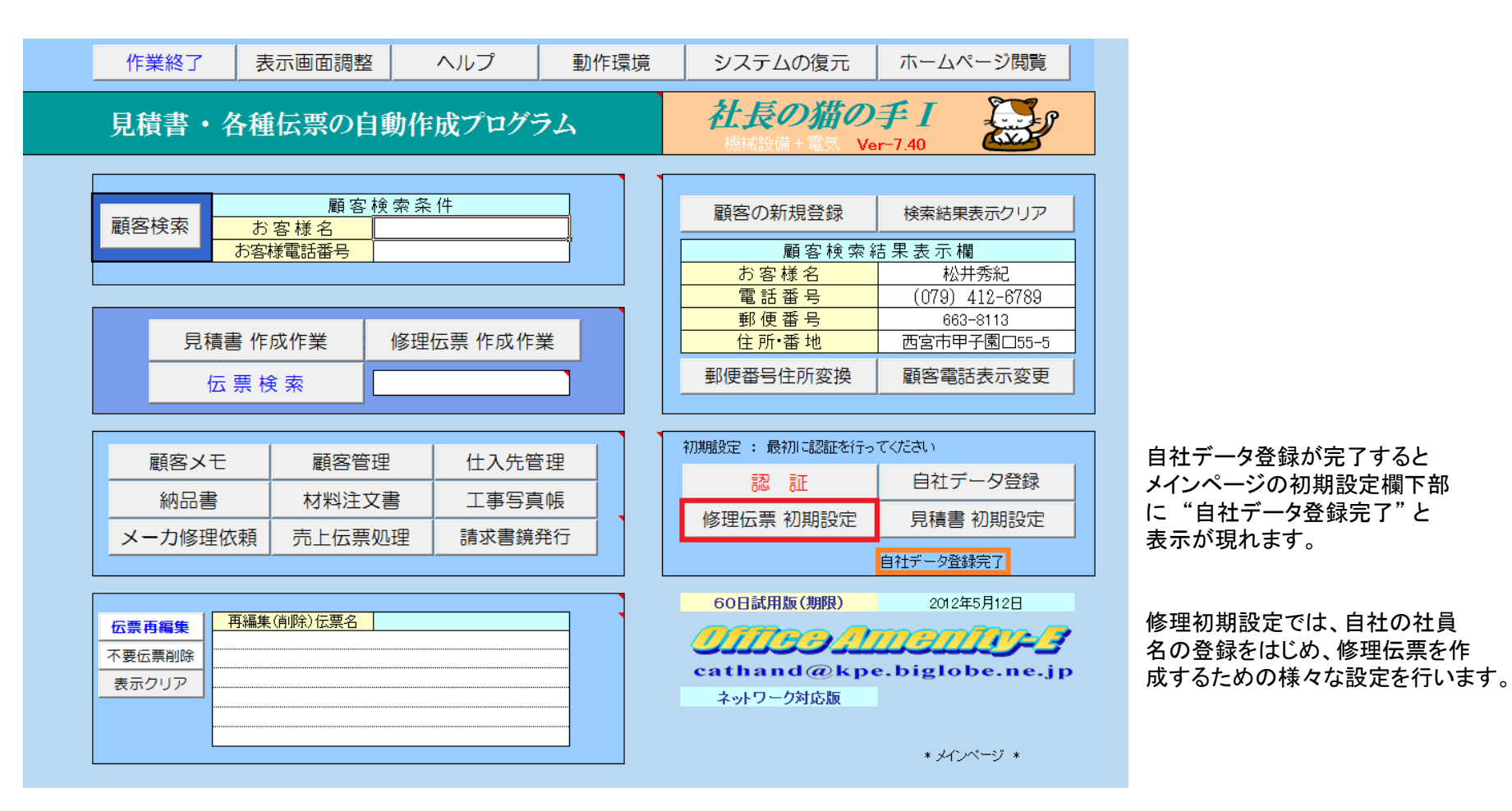

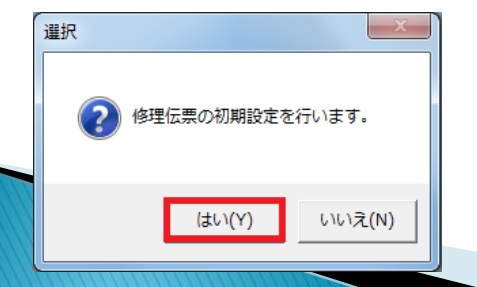

修理伝票 初期設定 ボタンを押します。 左図のメッセージに対してはい(Y)を選択します。

# 修理伝票初期設定画面です。まず初めに社員登録を実施します。

### 修理伝票初期設定

#### 順に各種の初期設定を行ってください (社員登録は必須です)

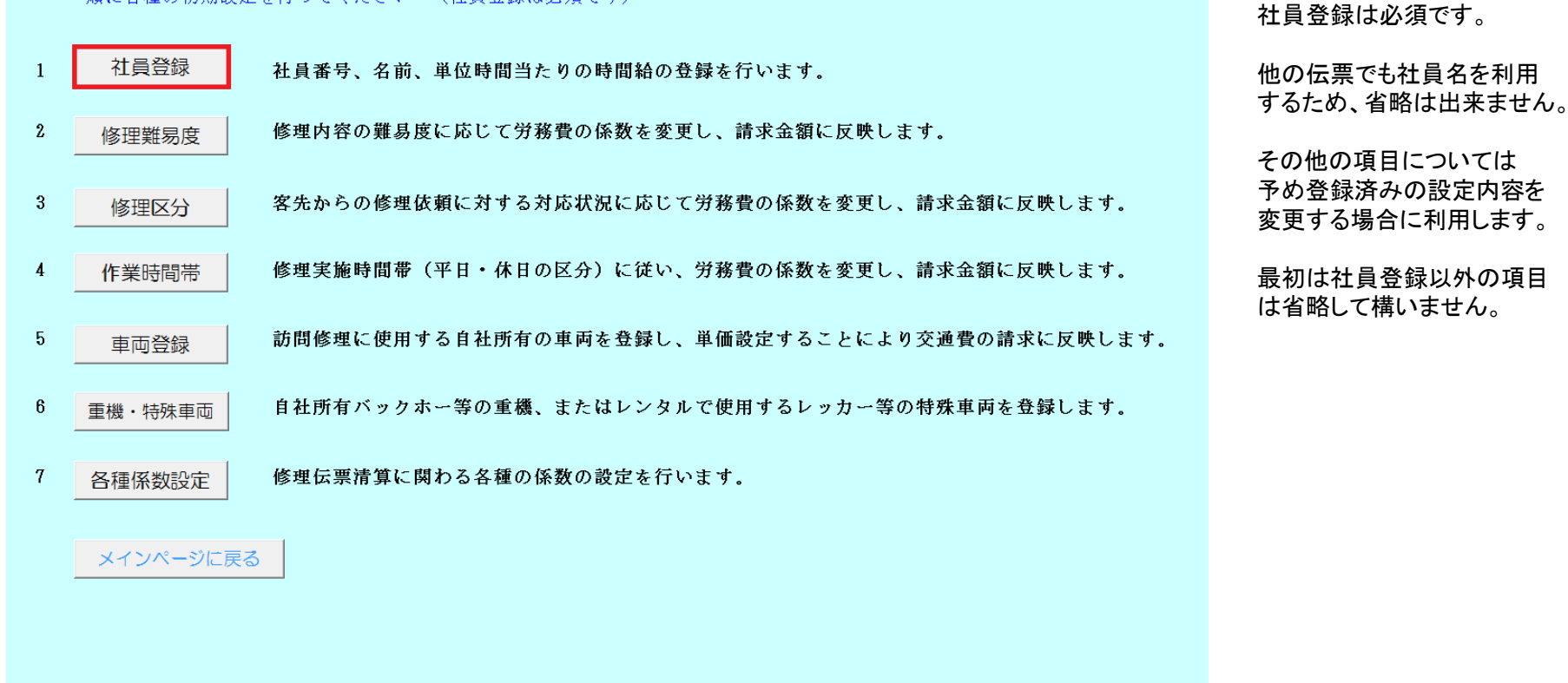

|((・))| 自社データ/都道府県一覧」修理初期設定/使用承諾書/仕入先/社員リスト/メーカ修理依頼/注文書1/sheet8/お客様電話番号表示/O2/// [ (

# 登録例を消去し、実際の社員名、時間給を登録し、登録完了ボタンを押します。

| 社員データ                                       | 登録欄                                     |                             | 登録完了                | 社 | 員データ                                        | 登録欄                          |                | 登録完了              |
|---------------------------------------------|-----------------------------------------|-----------------------------|---------------------|---|---------------------------------------------|------------------------------|----------------|-------------------|
| 自社社員の <mark>氏</mark><br>なお、社員番 <sup>業</sup> | <mark>名・作業時間あたりの</mark><br>号18は空欄として下さい | 時間給を登録してT<br><sup>v</sup> 。 | 下さい。(登録例に上書きしてください) |   | 自社社員の <mark>氏</mark><br>なお、社員番 <sup>く</sup> | 名・作業時間あたりの時<br>号18は空欄として下さい。 | 間給を登録して  <br>, | ださい。(登録例に上書きしてくださ |
| 社員番号                                        | 氏名                                      | 時間給                         |                     |   | 社員番号                                        | 氏名                           | 時間給            |                   |
| 1                                           | 節尾 始                                    | 3,000                       | 1                   |   | 1                                           | 山田 始                         | 3,000          |                   |
| 2                                           | 節尾 継男                                   | 3,000                       |                     |   | 2                                           | 田中 賢治                        | 2,800          |                   |
| 3                                           | 節尾 次郎                                   | 3,000                       |                     |   | 3                                           | 横山 茂雄                        | 2,500          |                   |
| 4                                           | 貴海 好雄                                   | 3,000                       |                     |   | 4                                           | 岸田 優子                        | 2,500          |                   |
| 5                                           | 田樹 善治                                   | 3,000                       |                     |   | 5                                           |                              |                |                   |
| 6                                           | 久浦 漬太                                   | 3,000                       |                     |   | 6                                           |                              |                |                   |
| 7                                           | 久浦 周利                                   | 3,000                       |                     |   | 7                                           |                              |                |                   |
| 8                                           | 吹堂 輩寛                                   | 2,700                       |                     |   | 8                                           |                              |                |                   |
| 9                                           | 諾戸 輔恩                                   | 2,800                       |                     |   | 9                                           |                              |                |                   |
| 10                                          | 久紀 静譲                                   | 2,800                       |                     |   | 10                                          |                              |                |                   |
| 11                                          | 礼培 杯勘                                   | 2,700                       |                     |   | 11                                          |                              |                |                   |
| 12                                          | 土方 堀雄                                   | 2,800                       |                     |   | 12                                          |                              |                |                   |
| 13                                          | 砂田 真樹夫                                  | 2,500                       |                     |   | 13                                          |                              |                |                   |
| 14                                          | 籐結 冬雄                                   | 2,800                       |                     |   | 14                                          |                              |                |                   |
| 15                                          | 節尾 夜目子                                  | 2,800                       |                     |   | 15                                          |                              |                |                   |
| 16                                          | 田樹 妻子                                   | 2,500                       |                     |   | 16                                          |                              |                |                   |
| 17                                          | 寺務 鐘子                                   | 2,500                       |                     |   | 17                                          |                              |                |                   |
| 18                                          |                                         |                             |                     |   | 18                                          |                              |                |                   |
| 19                                          | 予備1                                     | 3,000                       | 1                   |   | 19                                          | 予備1                          | 3,000          |                   |
| 20                                          | 予備2                                     | 2 500                       |                     |   | 20                                          | 予備2                          | 2,500          |                   |

なお、社員名は最大50名まで登録が可能です。(No.18は空欄のままにしてください。)

| Microsoft Excel | X                |
|-----------------|------------------|
| 社員データ登録内容を保存し、  | 修理伝票初期設定画面に戻ります。 |
|                 | ок               |

左のメッセージに対して OK を押します

備考) 各社員の時間給はその人が1時間修理に時間を費やした場合の 請求金額を示します。給与と必ずしも連動する必要はありません。

### 備考1)修理難易度、修理区分、作業時間帯係数の登録

これらの係数は初期値が設定済みです。はじめはそのまま利用し、修理伝票を作成する過程で必要に応じて変更してください。

作業難易度係数の登録欄

登録完了 初期値に戻す

作業の難易度の係数を必要に応じて変更して下さい。労務費算出に反映します。

| 作業難易度係数 | 表示   | 作業難易度の目安                                    |
|---------|------|---------------------------------------------|
| 1.5     | 困難   | 高度の専門知識を必要とする。または、かなり危険作業、または多大なる汚れ等をともなう作業 |
| 1.2     | 少々困難 | 専門知識を必要とする。または、多少の危険、汚れをともなう作業の場合           |
| 1       | 普通   | 困難等をともなわない平均的作業であり、危険、汚れ等をともなわない状態          |
| 0.95    | 少々容易 | 専門的な知識が無くても作業でき、かつ危険、汚れ作業でない状態              |
| 0.9     | 容易   | 専門知識を持たない誰もが容易に出来る作業                        |

| 表示   | 作業事例                            |
|------|---------------------------------|
| 困難   | 電気回路の解析等の作業、危険作業、高所作業、周囲環境が悪い作業 |
| 少々困難 | エアコンの修理、汚水配管等の汚れをともなう作業、高所での作業  |
| 普通   | 給水修理、汚れを伴わない排水修理等 平均的技術で対応可能な作業 |
| 少々容易 | 水道蛇口の交換など                       |
| 容易   | リモコンの電池交換作業など                   |

登録完了

(注)・上記係数は労務費請求に反映されます。

(労務費請求額)=基本単価(時間給)×作業時間×作業難易度係数

作業難易度は修理作業のしやすさに応じて労務費 の請求金額を変更する為の設定を行います。 困難な作業、危険な作業は通常の1.5倍の設定 になっています。必要に応じてこの係数を変更する ことが出来ます。

修理区分は修理の緊急度に応じて労務費の請求金額 を変更することが出来ます。例えば、お客様から "水道の配管から水が吹き出している"といった依頼の 場合、他の仕事を途中で止めて緊急に対応する必要が 有ります。こうした場合、請求金額を割増して計上する ことが出来ます。

作業時間帯は通常の時間帯に対して、深夜、休日など の作業を実施した場合に利用します。

### 修理区分係数の登録欄

初期値に戻す

### (注)・下記係数は労務費請求に反映されます。

| 修理区分係数 | 名称  |
|--------|-----|
| 1.3    | 緊急  |
| 1.2    | 急   |
| 1      | 並   |
| 0.95   | 手すき |

必要に応じて、初期値(赤字)部分の係数を 変更してください。

### 作業時間帯係数の登録欄

登録完了初期値に戻す

| No | 時間帯                | 作業時間帯係数 | 表示     |
|----|--------------------|---------|--------|
| 1  | 平日 8:00から17:00 まで  | 1       | 通常     |
| 2  | 平日 17:00から20:00 まで | 1.2     | 夜間     |
| 3  | 平日 20:00から22:00まで  | 1.5     | 深夜1    |
| 4  | 平日 22:00から翌日6:00まで | 2       | 深夜2    |
| 5  | 平日 6:00から8:00 まで   | 2       | 早朝     |
| 6  | 休日 8:00から17:00 まで  | 1.4     | 休日・通常  |
| 7  | 休日 17:00から20:00 まで | 1.5     | 休日·夜間  |
| 8  | 休日 20:00から22:00まで  | 1.7     | 休日・深夜1 |
| 9  | 休日 22:00から翌日6:00まで | 2.2     | 休日・深夜2 |
| 10 | 休日 6:00から8:00 まで   | 2.2     | 休日・早朝  |

(注)・上記係数は労務費請求に反映されます。

(労務費請求額)=基本単価(時間給)×作業時間×作業時間帯係数

### 備考2) 修理初期設定 7. 各種係数設定について

これらの係数は初期値が設定済みです。はじめはそのまま利用し、修理伝票を作成する過程で必要に応じて変更してください。

| 修                        | 理伝票初期設定                   | 登録完了              | 初期値に         | 戻す      |   |  |  |  |
|--------------------------|---------------------------|-------------------|--------------|---------|---|--|--|--|
| 修理に要害質に思わるタ種の値を設定してください。 |                           |                   |              |         |   |  |  |  |
| No.                      | 項目および値の                   | ſī                | <u>i</u>     |         |   |  |  |  |
| 1                        | 移動時間における労務費加算比率           | 0.                | 6            |         |   |  |  |  |
| I                        | 時給単価3,000円の作業者が、往復移動時間30分 | の場合、3000×0.6×0.5= | -900円を労務費    | 遺に加算    | Ĩ |  |  |  |
|                          | 消耗雑材(Y)の計算式 材料費2万円=       | に 満               |              | 0.1     | 5 |  |  |  |
|                          | Y=A米XにおけるAの値 材料費2万円」      | 0.1               |              |         |   |  |  |  |
| 2                        | A:変数 材料費3万円」              | 0.08              |              |         |   |  |  |  |
|                          | X:材料費の合計 材料費5万円」          | 0.0               | )5           |         |   |  |  |  |
|                          | 「材料費の合計金額に応じて、消耗雑材率を変える。  | ただし、消耗雑材の下限       | を1,000円とする   | 5.      |   |  |  |  |
| Cr<br>Cr                 | 消耗雑材の原価比率                 |                   |              | 0.      | 7 |  |  |  |
| Ŭ                        | 原価計算時における消耗雑材の原価比率(消耗雑    | 7=3,500円          | )            |         |   |  |  |  |
| А                        | 労務費の原価比率(注1)              |                   |              | 0.      | 7 |  |  |  |
| Ŧ                        | 原価計算時における労務費の原価比率(労務費請    | 600円)             |              |         |   |  |  |  |
| 5                        | 運搬・交通費の原価比率               | 0.                | 8            |         |   |  |  |  |
| 0                        | 原価計算時における運搬・交通費の原価比率(請表   | 1,000×0.8=80      | 0円)          |         |   |  |  |  |
| 6                        | 重機・特殊車両の原価比率              |                   |              | 0.8     |   |  |  |  |
| 0                        | 原価計算時における重機・特殊車両の原価比率(言   | 青求8,000円の場合、原価=   | =8,000×0.8=6 | 6,400円) |   |  |  |  |
|                          |                           |                   |              |         |   |  |  |  |

1. 移動時間における労務費加算比率

例えば、移動に往復1時間掛かり、修理 の作業時間が10分程度の場合、移動距離 に相当する交通費と10分間の労務費を計上 しただけでは経営が成り立ちません。 すなわち、作業時間とは別に移動時間60分 間作業員が拘束される分に見合った金額を

前作業員が拘束される方に見合うに金額を 労務費に加算して計上することが出来ます。

労務費加算比率を0.6(初期値)とした場合、 時給3000円の作業者であれば 3000×0.6×1.0h=1800円(加算額)

10分間の作業費 3000×10/60h=500円

合計労務費 1800+500=2300円

となります。

(注1)・労務費の原価計算において、難易度・区分の項目は除外して算出します。

### 2. 消耗雑材算出のための係数設定

修理伝票を作成する場合、消耗雑材を自動的に計算し、計上します。修理に使用した材料費の金額に応じて消耗雑材が計算されます。 必要に応じて、係数を変更します。

3~6. 各種費用の原価比率

修理伝票を作成した際、自動的に原価とその修理における利益が明示されます。その計算過程における原価比率を登録するものです。 必要に応じて原価比率を変更してください。

# 修理伝票 初期設定が完了しました。次に見積書 初期設定 を行います。

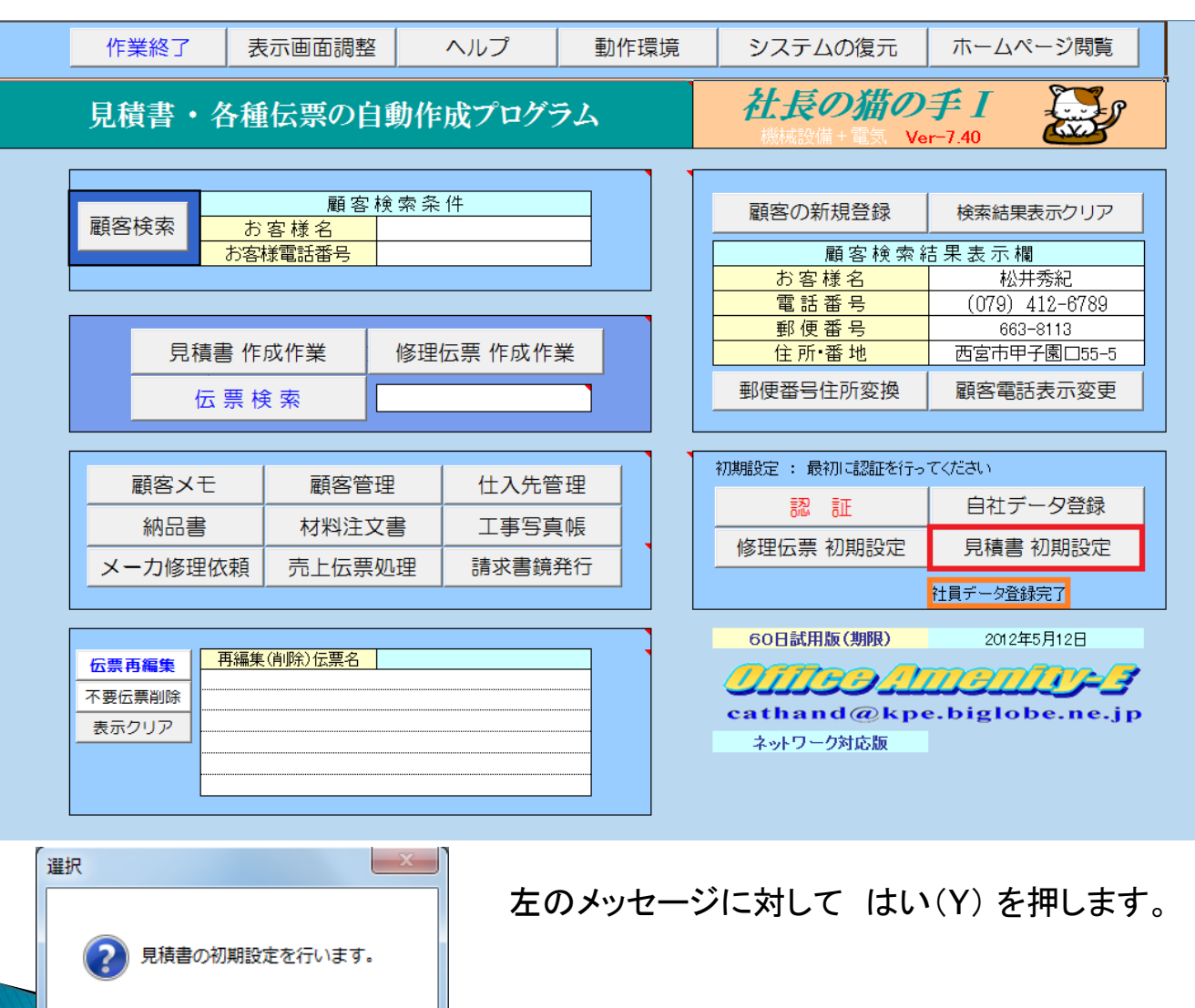

(おい(Y)

いいえ(N)

修理初期設定が完了すると 社員データ登録完了と表示 されます。 見積書の初期設定画面です。

# これらの係数は初期値が設定済みです。はじめはそのまま利用し、(システム復元のバックアップボタンを押す)見積書を作成する過程で必要に応じて変更してください。

| 見積書作成に関する初期設定 |     |               | 設定     | 設定を保存しメインページに戻るシステム復元のバックアップ                                                |             |
|---------------|-----|---------------|--------|-----------------------------------------------------------------------------|-------------|
|               | 見積  | 書の原価計算に関わる各種の | 値を設定して | ください 初期値に戻す                                                                 |             |
|               | No. | 項目            | 值      | 値の説明                                                                        | 労務単価の原価     |
|               | 1   | 原価計算時の労務単価(円) | 16,200 | 見積書の原価計算の際の労務単価 作業員1人 1,6200円/日                                             | ¥12,000     |
|               | 2   | 諸経費の原価比率      | 0.8    | 原価計算時における諸経費の原価比率<br>(諸経費請求30,000円の場合、原価=30,000× <mark>0.8</mark> =24,000円) | 複合単価<br>労務費 |
|               | 3   | 公共工事の諸経費の比率   | 0.3    | 公共工事における諸経費の材料費に対する割合(諸経費算出対象材料費合計<br>30,000円の場合、諸経費=30,000×0.3=9,000円)     | 変更登録        |
|               | 4   | 民間工事の諸経費の比率   | 0.2    | 民間工事における諸経費の材料費に対する割合(諸経費算出対象材料費合計<br>30,000円の場合、諸経費=30,000×0.2=6,000円)     |             |

#### 見積書の部分集計項目指定及び掛け率を設定してください

|        | No  | 暗日       |       | 3檝     |       | 元のページに定る |      |        |
|--------|-----|----------|-------|--------|-------|----------|------|--------|
|        | NO. | 項日       | ①屋内一般 | ②機械・便所 | ③屋外配管 | ④地中配管    | ⑤その他 |        |
|        | 1   | 配管継手     | 0.30  | 0.55   | 0.30  | 0.30     | 0.30 | 初期値に戻す |
|        | 2   | 支持金物     | 0.25  | 0.25   | 0.25  | 0.00     | 0.25 |        |
|        | 3   | 配管保温材    |       |        |       |          |      |        |
|        | 4   | スリーブ・箱入れ | 0.10  | 0.10   | 0.10  | 0.10     | 0.10 | 施工場所指定 |
|        | 5   | 消耗雑材     | 0.10  | 0.10   | 0.10  | 0.10     | 0.10 | 1      |
|        | 6   | 配管労務費    |       |        |       |          |      |        |
|        | 7   |          |       |        |       |          |      |        |
|        | 8   |          |       |        |       |          |      |        |
|        | 9   |          |       |        |       |          |      |        |
|        | 10  |          |       |        |       |          |      |        |
|        |     |          |       |        |       |          |      |        |
| I4 4 > |     |          |       |        |       |          |      |        |
| ייבר   |     |          |       |        |       |          |      |        |

1. 原価計算時の労務単価

見積書の原価計算時の労務単価を 設定します。目安は都道府県の機械 設備エの労務単価です。なお、この 労務単価の原価は自社の状況に応じて 設定します。

2. 諸経費の原価比率

原価計算の際、見積書に計上した 諸経費の原価比率を設定します。

3. 公共工事の諸経費の比率

公共工事の諸経費計上対象見積項目 ごとの金額に対する諸経費の計上比率 を設定します。

4. 民間工事の諸経費の比率

上記と同様、民間工事の諸経費計上 比率を設定します。

見積書の部分集計の掛率設定

詳しくは見積書の説明書をご確認 ください。

ここでは見積書作成に関して労務費の設定などを実施します。表示内容を確認し、必要に応じて赤字部分を変更します。 なお、見積書の初期設定を終了する場合、システム復元のバックアップを実施されることをお勧めします。 また、複合単価の各職種ごとの労務費を設定する場合、複合単価労務費変更登録ボタンを押します。

備考)・システム復元

本プログラムを使用中に操作を誤ってプログラムが正常動作しなくなってしまう状況に備えて、予め、バックアップ をとっておきます。一旦、バックアップをとっておけば、不具合が発生した場合、システム復元機能を用いて、正常な 状態に戻すことが可能です。

複合単価労務費変更登録

複合単価を利用して見積書を作成する場合、都道府県ごとの労務単価を変更登録を実施してください。 なお、初期値は兵庫県の労務単価を設定しています。

## 備考1) 複合単価労務費の変更登録

見積書の初期設定で複合単価変更登録ボタンを押すと本画面が 表示されます。

| 複合単価労務             | 費の変更     | 登録 戻る                       |
|--------------------|----------|-----------------------------|
| 【労務費の設定】 各種別ごとの労務費 | をご利用の地域に | 応じて設定してください。 ③              |
| 労務費種別              | 労務費/日    |                             |
| 配管工                | ¥16,200  | 保存  ②                       |
| 機械設備工              | ¥18,000  |                             |
| ダクトエ               | ¥15,000  |                             |
| 塗装工                | ¥15,900  |                             |
| 保温工                | ¥17,200  | 左図は材料データ登録済み分の労務費の          |
| 計装工                | ¥18,300  | 初期値です。ご利用の地域に応じて変更          |
| 電工                 | ¥17,000  | 登録を実施してください。                |
| 普通作業員              | ¥13,100  |                             |
| 特殊作業員              | ¥15,400  | 変更後は上記保存ボタンを押してください。        |
| 運転手(特殊)            | ¥15,900  |                             |
| 鉄筋工                | ¥14,900  | 下記の材料データBOOKは左の労務費が連動しています。 |
| 左官工                | ¥15,400  |                             |
| 型枠工                | ¥15,900  |                             |
| 軽作業員               | ¥9,700   |                             |
| はつりエ               | ¥16,800  |                             |
| LÜI                | ¥16,200  | (注) 都道府県ごとの労務費は             |
| 土木一般世話役            | ¥17,700  | ① "国土交通劣 公共工事部              |

 事前に国土交通省のホームページ から公共工事設計労務単価を調査し、 左の該当箇所に上書きします。

なお、初期値は兵庫県での労務費を 登録しています。

- 保存ボタンを押して変更したデータを 登録します。
- ③ 戻る ボタンでメインページに戻ります。

都道府県ごとの労務費は "国土交通省公共工事設計労務単価 平成○△年度" とGoogle等でと入力すれば検索出来ます。

#### 【備考】

・労務費の種別が – の材料データは対象外(複合単価の登録なし)です

・ページ番号に 〇 印があるページは労務費が登録されていることを示しています。

・ページ番号の色が薄い水色はシートが登録されていることを示しています。薄い黄色は予備シート(白紙)を示します。

| 材料データBOOK |          |        |   | ページ番号 |   |   |   |   |   |   |   |    |    |    |    |    |    |    |  |
|-----------|----------|--------|---|-------|---|---|---|---|---|---|---|----|----|----|----|----|----|----|--|
| No.       | BOOK名    | 労務費の種類 | 1 | 2     | 3 | 4 | 5 | 6 | 7 | 8 | 9 | 10 | 11 | 12 | 13 | 14 | 15 | 16 |  |
| 1         | DV継手.xls | -      |   |       |   |   |   |   |   |   |   |    |    |    |    |    |    |    |  |
| 2         | HIVP.×ls | 配管工    | Ο |       |   |   |   |   |   |   |   |    |    |    |    |    |    |    |  |
| 3         | HTVP.xls | 配管工    | Ο |       |   |   |   |   |   |   |   |    |    |    |    |    |    |    |  |
| 4         | IHヒータ×Is | -      |   |       |   |   |   |   |   |   |   |    |    |    |    |    |    |    |  |
| 5         | LP.xls   | 配管工    | Ο |       |   |   |   |   |   |   |   |    |    |    |    |    |    |    |  |
| ~         | DODO I   |        |   |       |   |   |   |   |   |   |   |    |    |    |    |    |    |    |  |

なお、本ページ(材料選択画面→複合単価労務費シート)では各材料データBOOKごとに複合単価登録ページにOが記入されて います。ここで登録した複合単価は各材料BOOKと連動しているため、個々の材料BOOKごとに変更登録する必要はありません。

# 備考2)システムの復元

見積初期設定でシステムの復元のバックアップを取っておくと、万がープログラム が正常動作しなくなった場合に、メインページ上部のシステムの復元ボタンを押す ことで左図の画面が表示されます。

します。

1)機能の選択ボタンを押します。

2) 下図の画面が表示されますので

3) 戻る ボタンで左図に戻ります。

#### 社長の猫の手 システムの復元プログラム

メインページに戻る

プログラムが正常動作しなくなった場合、あるいは重要なデータを誤って消してしまった場合などに使用します。

下記の手順に従い、システムの復元を実施して下さい。

【手順】

1) 復元したい機能を選択

機能の選択

【注意】

復元されるデータは、お客様が社長の猫の手において初期設定を完了された時点に戻ることになります。(見積初期設定終了時点) 材料データの仕入れ単価など、お客様が独自に変更されたデータなどがこれに該当します。ご注意下さい。

上記の注意事項の内容を理解した上で、復元を実施する場合、下記のボタンを押して下さい。

2) 選択機能の復元の実行

システムの復元 実施

### 復元したい機能の選択

戻る

元に戻したい機能をドロップダウンリストから選択

なお、全ての機能を元に戻すことも可能です。

下記の一覧より復元したい機能を選択し、ドロップダウンリストから、選択、非選択のいずれかを選んでください。 複数選択が可能です。なお、全機能の復元を選択した場合、全てに優先します。また、個別復元と一括復元を同時に選択した場合 一括復元が優先されます。材料データを個別に復元する場合、材料データ個別選択ボタンを押して下さい。

| 機能                   | 選択 /非選択   | 備考                        | 材料データ個別選択 |
|----------------------|-----------|---------------------------|-----------|
| ) 見積書                | 選択        | v                         | 初杯ノノ回加速が  |
| 2) 修理伝票              | 選択<br>非選択 |                           |           |
| ) 納品書                | 非選択       |                           |           |
| ) 材料注文書              | 非選択       |                           |           |
| ) 工事写真帳              | 非選択       |                           |           |
| ) メーカ修理依頼            | 非選択       |                           |           |
| ) ユーザー登録データ個別復元      | 非選択       |                           |           |
| 3) ユーザー登録データー括復元     | 非選択       |                           |           |
| ) 材料データ個別復元          | 非選択       | お客様で変更された値は初期値に戻る場合があります。 |           |
| ) 材料データー括復元          | 非選択       | "                         |           |
| ) 全機能の復元(No.1~No.10) | 非選択       | 【注1】 参照                   |           |
| 一 売上伝票処理             | 非選択       |                           |           |
| う 売掛金集計表             | 非選択       |                           |           |
| Paul                 | 選択一指      | 5<br>解除                   |           |

【注1】

全機能の復元の際にバックアップされるデータは以下の通りです。 ■ 自社データ、仕入先データ(メインページサブ) ■ 社員リスト、各種修理初期設定データ(修理伝票54) ■ 見積初期設定(見積書) ■ 顧客登録データ(顧客データ・各顧客毎のメモ) ■ 材料選択画面 ユーザ登録画面の項目(材料選択画面) ■ 材料データ(確定材料データホルタ内) ■ ユーザ登録DOOK(1~12)(ユーザ登録ホルタ内) (注)・売上伝票処理及び売掛金集計表は全機能の復元(No.1~No.10)に含まれません。

### 4) システムの復元 実施 ボタンを押します。

システムの復元が正常に終了すると 終了のメッセージが表示されます。

備考)システムの復元を実施すると見積初期

設定でバックアップを実施した状態の時点 に戻ります。バックアップは正常動作している 状態で実施しておく必要が有りますので、早め に実施してください。また、バックアップにより バックアップ以降に作成した見積書が消える 等は有りませんのでご安心ください。

# 以上で初期設定が完了です。

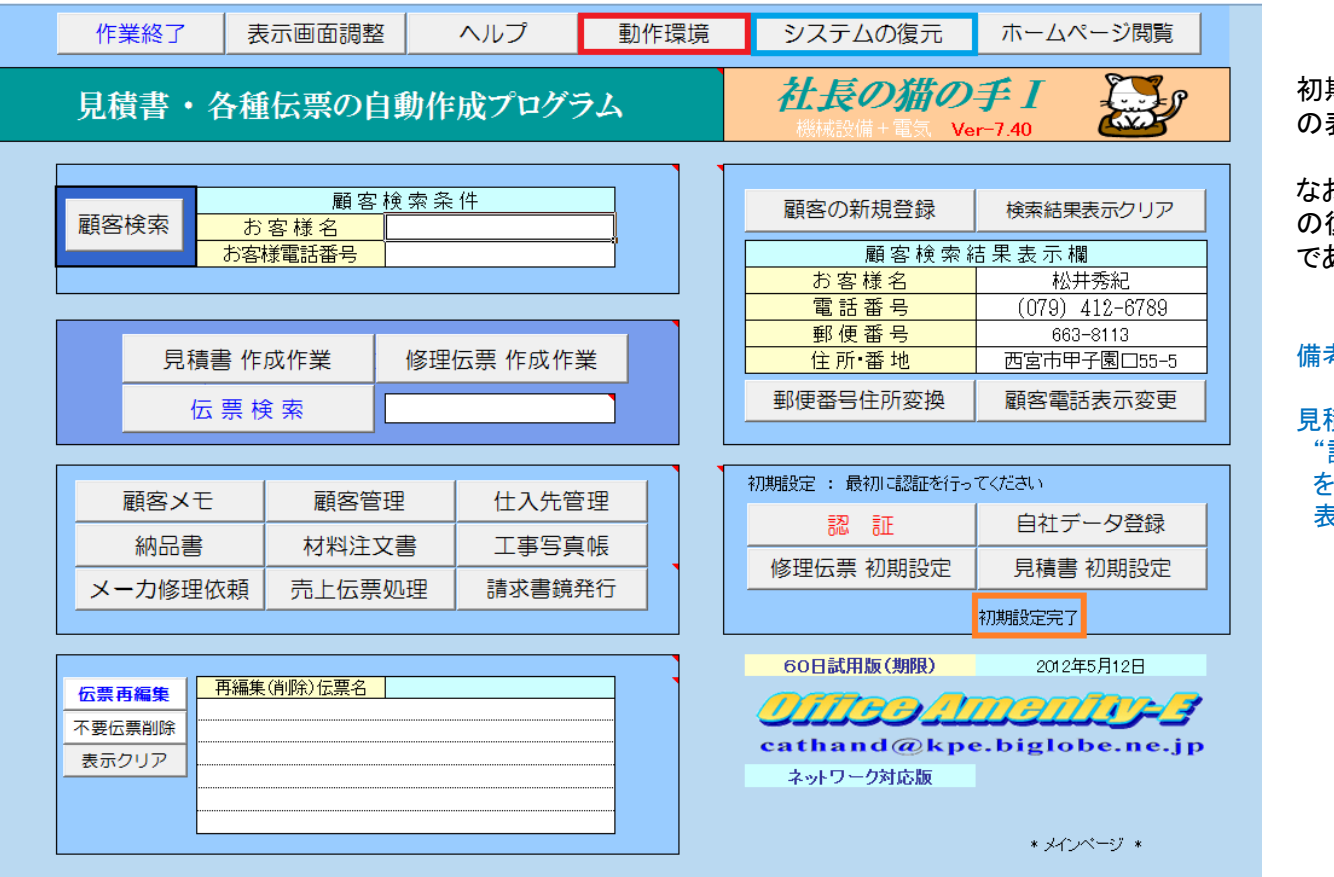

初期設定が完了すると、初期設定完了 の表示が現れます。

なお、この表示が表示されるとシステム の復元の為のバックアップが実施済み であることを表しています。

### 備考)

見積書の初期設定で "設定を保存しメインページに戻る" を選択した場合、初期設定完了の 表示はされません。

社長の猫の手は単独で利用する場合に加え、事務所内の複数台のパソコンでネットワーク環境で利用することも可能です。 ネットワーク環境で利用する場合、動作環境ボタンを押します。

# ネットワークの保存先を指定し、ネットワークで使用できるよう設定します

| 本ソフトウエアの動作環境                                                                                                    | メインページに戻る                                            | 設定を保存してメインページに戻る                       | 3                              |
|----------------------------------------------------------------------------------------------------|------------------------------------------------------|----------------------------------------|--------------------------------|
| 1 動作環境<br>パソコン本体 WindowsXP, Vi                                                                                                    | ista ,Windows7 が稼動するバ                                | ーソナルコンビュータ                             |                                |
| 2 ネットワーク<br>・各種の伝票を保存する場合、ネットワーク上の所定のホルダを指<br>ネットワーク上のホルダを使用する場合、下のチェックボックスに<br>マ ネットワーク上のホルダを使                                    | 定することが可能です。<br>チェックを入れ保存先のバスを記<br>使用する               | えして下さい。                                | 注)ネットワーク環境で使用<br>しない場合、設定は不要です |
| 保存先ホルダへのパ<br>パソコン名<br>¥¥ (例)₩パソコン名¥共有ホルダ名 (₩NTELP4%SharedDocs)また<br>・保存先ホルダへのパスは、間違いの無いよう指定して下さい。<br>無効なパスを指定した場合、あるいは指定したパスが有効でない | ス<br>共有ホルダ名<br>は (辛ムローPC¥Public)<br>場合、(該当するパソコンが停止れ | 保存ホルダの作成<br>保存ホルダの解除<br>(熊等)エラーが発生します。 |                                |

1) ネットワーク上のホルダを使用する に チェック 🗹 を入れます

2)保存先ホルダへのパスを指定します

| 保存ホルダへのパスはWindows7の場合、<br>保存ホルダを作成したいネットワーク上の<br>のホルダを選択すれば右図のように<br>そのホルダへのパスが表示されます | Compare Landisk- 6CE     Compare Landisk- 6CE     Compare Landisk-6CE     Compare Landisk-6CE     Com | ▶ <mark>dina</mark><br>H) | ✓ <sup>4</sup> ŷ dlnaØ <sup>3</sup> | 検索          |   |    | x<br>P |
|---------------------------------------------------------------------------------------|----------------------------------------------------------------------------------------------------|---------------------------|-------------------------------------|-------------|---|----|--------|
| 右図の場合、                                                                                | 整理 ▼ 新しいフォルダー                                                                                                    |                           |                                     |             |   |    | ?      |
| パソコン名 : LANDISK-O∆6CE<br>共有ホルダ名 : dIna                                                | ☆ お気に入り<br>ダウンロード<br>過 母近表示した場所                                                                                                    | 名前                        | このフォルダーは空で                          | 更新日時<br>です。 | 7 | 重類 |        |
| を指定します。                                                                               | 📃 デスクトップ                                                                                                    |                           |                                     |             |   |    |        |

# 保存先ホルダへのパスを入力し、保存ホルダの作成ボタンを押します

| 本ソフトウエア                                                                                     | の動作環境                                   | メインページに戻る                                    | 設定を保存してメインページに戻る |  |  |  |
|---------------------------------------------------------------------------------------------|-----------------------------------------|----------------------------------------------|------------------|--|--|--|
| 1 動作環境                                                                                      |                                         |                                              | 2                |  |  |  |
| パソコン本体                                                                                      | WindowsXP                               | P, Vista ,Windows7 が稼動するバ                    | ーソナルコンピュータ       |  |  |  |
| <ol> <li>ネットワーク</li> </ol>                                                                  |                                         |                                              |                  |  |  |  |
| ・各種の伝票を保存する<br>ネットワーク上のホルタ                                                                  | 場合、ネットワーク上の所定のホルダ<br>「を使用する場合、下のチェックボック | を指定することが可能です。<br>スにチェックを入れ保存先のバスを記<br>『を使用する | 入して下さい。          |  |  |  |
|                                                                                             | 保存先ホルダへ                                 | のパス サカホルダタ                                   | 保存ホルダの作成 ①       |  |  |  |
| ¥¥ LAN                                                                                      | DISK-                                   | dina                                         | 保存ホルダの解除         |  |  |  |
| (例)辛パソコン(                                                                                   | 3¥共有ホルダ名 (¥#INTELP4¥SharedDocs)         | )または(¥¥ムロ−₽C¥₽ublic)                         |                  |  |  |  |
| ・保存先ホルダへのバスは、間違いの無いよう指定して下さい。<br>無効なバスを指定した場合、あるいは指定したバスが有効でない場合、(該当するバソコンが停止状態等)エラーが発生します。 |                                         |                                              |                  |  |  |  |

| Microsoft Excel                 |
|---------------------------------|
| 保存先ホルダが有効になり、ネットワーク保存が可能となりました。 |
| ок                              |

①保存ホルダの作成を押すと保存先ホルダへのパスが 正しく指定されている場合、左の表示が現れますので OKを押します。

②最後に設定を保存してメインページに戻るボタンを押します

以上でネットワーク環境での使用が可能となりました。

### 備考)ネットワーク環境で使用するパソコンは全て上記の設定を実施してください。

ネットワーク環境での使用とは複数台のパソコンに本プログラム(社長の猫の手)をインストールし、データの保存先を自身のハードディスク 及び、ネットワーク上のホルダ(共有)とし、利用するもので、Aのパソコンから作った見積書を Bのパソコンで開き、請求書を作成するといった 使い方が可能です。パソコンの台数に制限は有りません。本プログラム1本を購入するのみで事務所内の複数台のパソコンにインストールし お使いいただくことが可能です。

# 以上で 初期設定方法の説明が終了しました

- ▶ 最後までお読みいただき、お疲れ様でした
- ▶ 次は No.2 スライドをご覧ください